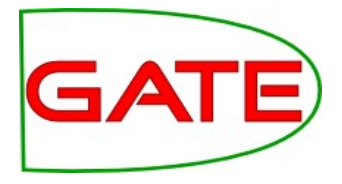

# **Advanced GATE Applications**

© The University of Sheffield, 1995-2014 This work is licenced under the Creative Commons Attribution-NonCommercial-ShareAlike Licence

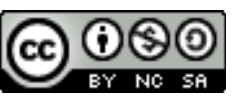

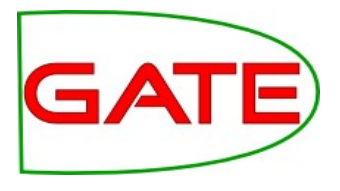

#### Topics covered

- This module is about adapting ANNIE to create your own applications, and to look at more advanced techniques within applications
  - Adapting ANNIE to different languages
  - Using conditional applications
  - Section-by-section processing
  - Using multiple annotation sets
  - Separating useful content in a document
  - Schema Enforcer
  - Using Groovy

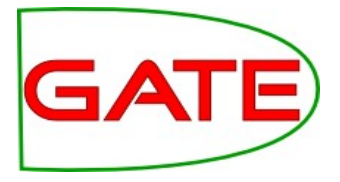

# **Developing IE for other languages**

# Finding available resources

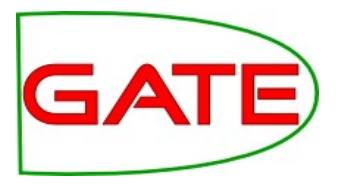

- When creating an IE system for new languages, it's easiest to start with ANNIE and then work out what needs adapting
- Check the resources in GATE for your language (if any)
  - Check the gate/plugins directory (hint: the language plugins begin with Lang\_\*)
  - Check the user guide for things like POS taggers and stemmers which have various language options
- Check which PRs you can reuse directly from ANNIE
  - Existing tokeniser and sentence splitter will work for most
     European languages. Asian languages may require special
     components.
- Collect any other resources for your language, e.g POS taggers. These can be implemented as GATE plugins.

Language plugins available

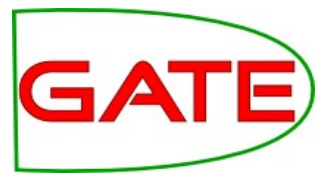

| ÷ | nstalle     | d Plugin       | s 🛛 🗱 Available Updates 🛛 📥 Available to Install                   | 2 | Configuration                                     |
|---|-------------|----------------|--------------------------------------------------------------------|---|---------------------------------------------------|
| ÷ |             | CREOL          | E Plugin Directories Filter:                                       |   | ×                                                 |
|   | Load<br>Now | Load<br>Always |                                                                    |   | Resources in Plugin<br>Arabic Gazetteer Collector |
| g |             |                | Lang_Arabic<br>C:\gate\plugins\Lang_Arabic                         | F | Arabic IE System                                  |
| 3 |             |                | Lang_Bulgarian<br>C:\gate\plugins\Lang_Bulgarian                   |   | Arabic OrthoMatcher                               |
| G |             |                | Lang_Cebuano<br>C:\gate\plugins\Lang_Cebuano                       |   | Arabic Main Grammar                               |
| G |             |                | Lang_Chinese<br>C:\gate\plugins\Lang_Chinese                       |   |                                                   |
| G |             |                | Lang_French<br>C:\gate\plugins\Lang_French                         |   |                                                   |
| G |             |                | Lang_German<br>C:\gate\plugins\Lang_German                         |   |                                                   |
| J |             |                | Lang_Hindi<br>C:\gate\plugins\Lang_Hindi                           |   |                                                   |
| S |             |                | Lang_Romanian<br>C:\gate\plugins\Lang_Romanian                     |   |                                                   |
| J |             |                | Lang_Russian<br>C:\gate\plugins\Lang_Russian                       |   |                                                   |
| S |             |                | Language_Identification<br>C:\gate\plugins\Language_Identification |   |                                                   |

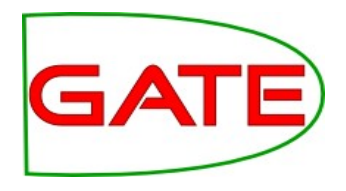

Which resources need modifying?

We can divide the PRs into 3 types depending on how much modification they need to work with other languages:

- **language-independent**: work with different languages with little or no modification
- **easily modifiable**: can be easily modified for a different language with little programming skill
- **language-dependent**: these need to be replaced by an entirely new PR

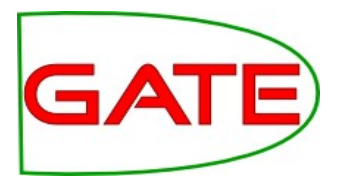

- ANNIE PRs which are totally language-independent are the **Document Reset** and **Annotation Set Transfer**
- They can be seen as "language-agnostic" as they just make use of existing annotations with no reference to the document itself or the language used
- The **tokeniser** and **sentence splitter** are (more or less) language-independent and can be re-used for languages that have the same notions of token and sentence as English (white space, full stops etc)
- Make sure you use the Unicode tokeniser, not the English tokeniser (which is customised with some English abbreviations etc)
- Some tweaking could be necessary these PRs are easy to modify (with no Java skills needed)

# Easily modifiable resources

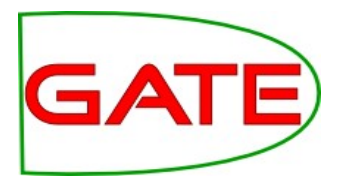

- **Gazetteers** are normally language-dependent, but can easily be translated or equivalent lists found or generated
  - Lists of numbers, days of the week etc. can be translated
  - Lists of cities can be found on the web
- Gazetteer modification requires no programming or linguistic skills
- The **Orthomatcher** will work for other languages where similar rules apply, e.g. John Smith --> Mr Smith
- Might need modification in some cases: some basic Java skills and linguistic knowledge are required

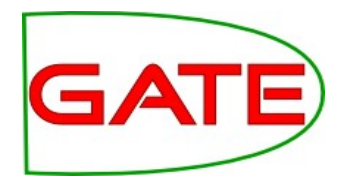

- **POS taggers** and **grammars** are highly language-dependent
- If no POS tagger exists, a hack can be done by replacing the English lexicon for the Hepple tagger with a language-specific one
- Some grammar rules can be left intact, but many will need to be rewritten
- Many rules may just need small modifications, e.g. component order needs to be reversed in a rule
- Knowledge of some linguistic principles of the target language is needed, e.g. agglutination, word order etc.
- No real programming skills are required, but knowledge of JAPE and basic Java are necessary

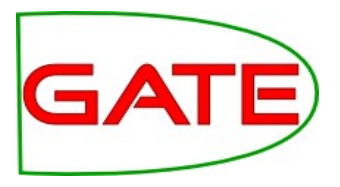

- If you already have a POS tagger for your language with a Java API, you can write a "wrapper" PR for it
  - This enables you to feed sentences/tokens to the tagger, and map the output back to GATE annotations
  - See the Parser\_Stanford plugin for an example of this.
  - If you have a POS-tagged corpus, you could translate it into "traditional" tagged format with one line per sentence, e.g.

The\_DT cat\_NN sat\_VBD on\_IN the\_DT mat\_NN .\_.

- You can then use the resulting trained model as a parameter for the LingPipe POS Tagger PR
- This is how we POS-tagged Bulgarian in GATE

### Tree Tagger

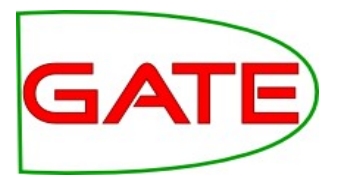

- Language-independent POS tagger supporting English, French, German, Spanish in GATE
- Needs to be installed separately
- Also supports Italian and Bulgarian, but not in GATE
- Tagger framework should be used to run the TreeTagger
- This provides a generic wrapper for various taggers
- In addition to TreeTagger, sample applications for
  - GENIA (English biomedical tagger)
  - HunPos (English and Hungarian)
  - Stanford Tagger (English, German and Arabic)
- More details in the GATE User Guide

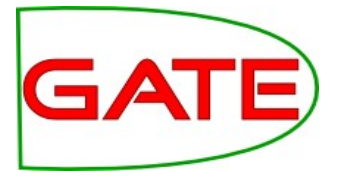

# **Conditional Processing**

# What is conditional processing?

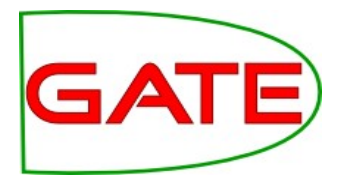

- In GATE, you can set a processing resource in your application to run or not depending on certain circumstances
- You can have several different PRs loaded, and let the system automatically choose which one to run, for each document.
- This is very helpful when you have texts in multiple languages, or of different types, which might require different kinds of processing
- For example, if you have a mixture of German and English documents in your corpus, you might have some PRs which are language-dependent and some which are not
- You can set up the application to run the relevant PRs on the right documents automatically.

Conditional processing with different languages

- GATE
- Suppose we have a corpus with documents in German and English, and we only want to process the English texts.
- First we must distinguish between the two kinds of text, using a language identification tool
- For this we can use TextCat, which is a GATE plugin
- We use this (in default mode) to add a feature on each document, telling us which language the document is in
- Then we run a conditional processing pipeline, that only runs the subsequent PRs if the value of the language feature on the document is English
- The other documents will not be processed

# Hands-on with multilingual corpora (1)

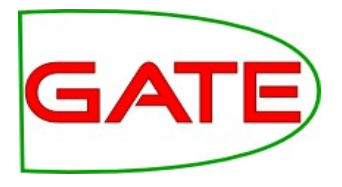

- Create a new corpus in GATE and populate it with the two documents found in corpus/rar-english-german-corpus/
- Select iso-8859-1 as the encoding when you populate the corpus
- You should have one English and one German document loaded
- Load ANNIE
- Load the Language Identification plugin and load the TextCat Language Identification PR
- Add TextCat to the end of the ANNIE application and run it on the corpus
- You should get some sensible annotations for the English document and some slightly less sensible ones for the German one

# Check the language of the documents

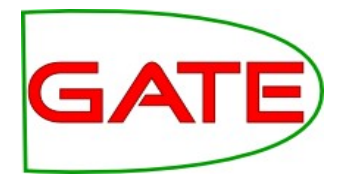

- Click on a document
- In the bottom left corner is the document features pane
- TextCat will add a language feature here

| .7 |             |        |                         |
|----|-------------|--------|-------------------------|
| >  | MatchesAn   | nots 🔻 | {null=[[14664, 14747, ] |
|    | MimeType    | -      | text/html               |
|    | gate.Sourc  | eURL 🔻 | http://www.ringrocker   |
|    | lang        | -      | english                 |
|    |             | -      |                         |
|    |             |        |                         |
|    |             |        |                         |
|    |             |        |                         |
| F  | Resource Fe | atures |                         |

# What if we want to process the German too?

- If we want to process both German and English documents with different resources, we have a couple of options
  - 1. We can just call some language-specific PRs conditionally, and use the language-neutral PRs on all documents
  - 2. We can call different applications from within the main application
- The following two hands-on exercises demonstrate the difference between these

# Hands-on with multilingual apps (1)

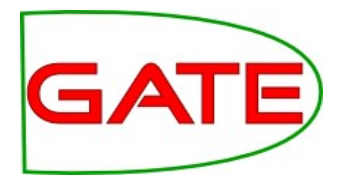

- Load the application annie+german.gapp
- Look at the various PRs in the app: some are set to run on English documents, some on German ones, and some on all documents
- Run the application on your corpus
- The German document should now be annotated with German NEs and the English document with English ones
- There will be some mistakes (we're not using a German POS tagger here so results are weaker than usual)

# Hands-on with multilingual apps (2)

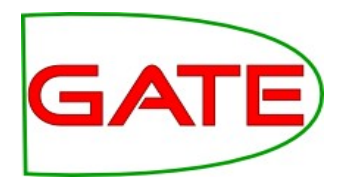

- Close recursively all applications you have loaded in GATE (keep the corpus)
- Load ANNIE with defaults
- Load the Lang\_German plugin
- Load the German IE application from "Ready-made applications"
- Create a new conditional corpus pipeline
- Load a TextCat PR and add it to the new pipeline created
- Add the ANNIE and German **applications** to the pipeline (in either order) after the TextCat

Set ANNIE to run on English documents and the German app to run on German ones

• Save the main application and run it on your corpus

# Your application should look like this

| Messages 🎆 Conditional Cor.                                                                                                    |                                      |               |                                       |           |          |  |  |  |  |  |
|----------------------------------------------------------------------------------------------------|--------------------------------------|---------------|---------------------------------------|-----------|----------|--|--|--|--|--|
| - Loaded Processing resources —                                                                                                    |                                      |               | Selected Processing resources         |           |          |  |  |  |  |  |
| Name                                                                                                    |                                      |               | ! Name                                |           |          |  |  |  |  |  |
| RE ANNIE NE Transducer                                                                                                    | ANNIE NE Transdu                     | <b></b>       | TextCat Language Identification_00020 | TextCat L |          |  |  |  |  |  |
| Aa ANNIE OrthoMatcher                                                                                                    | ANNIE OrthoMatcl                     |               | ANNIE                                 | Corpus Pi |          |  |  |  |  |  |
| 🖗 ANNIE POS Tagger                                                                                                    | ANNIE POS Tagge                      |               | German NE without POS tagging         | Condition |          |  |  |  |  |  |
| 🗚 ANNIE Sentence Splitter                                                                                                    | ANNIE Sentence S                     |               |                                       |           |          |  |  |  |  |  |
| 🔶 Document Reset PR                                                                                                    | Document Reset I                     |               |                                       |           |          |  |  |  |  |  |
| analysis gazettee                                                                                                    | ANNIE Gazetteer                      | $\rightarrow$ |                                       |           | 1        |  |  |  |  |  |
| 🍇 german gazetteer                                                                                                    | ANNIE Gazetteer                      |               |                                       |           |          |  |  |  |  |  |
| 🕂 german grammar                                                                                                    | JAPE Transducer                      | = 5           |                                       |           | <b>V</b> |  |  |  |  |  |
| Aa orthomatcher                                                                                                    | ANNIE OrthoMatcl                     |               |                                       |           |          |  |  |  |  |  |
| 🔶 reset                                                                                                    | Document Reset I                     |               |                                       |           |          |  |  |  |  |  |
| 🚧 splitter                                                                                                    | ANNIE Sentence S                     |               |                                       |           |          |  |  |  |  |  |
| 🔥 tokeniser                                                                                                    | GATE Unicode Tok                     |               |                                       |           |          |  |  |  |  |  |
| tokeniser postprocessor                                                                                                    | JAPE Transducer                      | <b>•</b>      |                                       |           |          |  |  |  |  |  |
|                                                                                                    | •                                    |               |                                       | •         |          |  |  |  |  |  |
| Due Corres NE without DOC to                                                                                                    |                                      |               |                                       |           |          |  |  |  |  |  |
|                                                                                                    | Run "German NE without POS tagging"? |               |                                       |           |          |  |  |  |  |  |
| Tes O 🖉 No O 🕒 If value of f                                                                                                    | eature 🔍 lang                        |               | ıs german                             |           |          |  |  |  |  |  |
| Corpus: <none></none>                                                                                                    |                                      |               |                                       |           | -        |  |  |  |  |  |
| Runtime Parameters for the "Generation of the "Generation of the "Generation of the second second | man NE without P(                    | OS tagging    | " Conditional Corpus Pipeline:        |           |          |  |  |  |  |  |
| Name Type Required Value                                                                                                    |                                      |               |                                       |           |          |  |  |  |  |  |

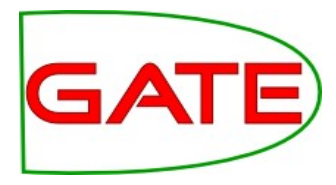

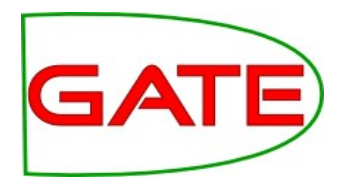

# Other uses for conditional processing

- Processing degraded text along with normal text
- For degraded text (e.g. emails, ASR transcriptions) you might want to use some case-insensitive PRs
- Another use is in combination with different kinds of files (HTML, plain text etc) which might require different processing
- More about this later....

### Another example

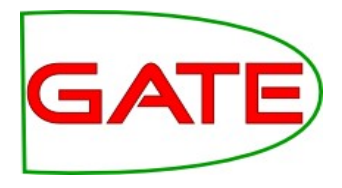

- In one application we developed, we found a problem when running the Orthomatcher (co-reference) on certain texts where there were a lot of annotations of the same type.
- To solve this issue, we first checked to see how many annotations of each were present in a document
- If more than a certain number were present, we added a document feature indicating this
- We then set the orthomatcher to only run on a document which did not contain this feature.

# Application

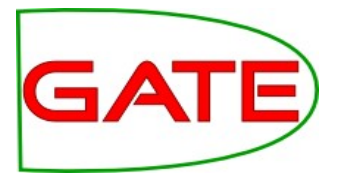

|   | <b>~</b>   | ANNIE Gazetteer            | ANNIE Gazetteer         |   |
|---|------------|----------------------------|-------------------------|---|
|   |            | Government Gazetteer (Case | ANNIE Gazetteer         |   |
|   | R          | Government Gazetteer (Case | ANNIE Gazetteer         |   |
|   | ٩,         | LKB Gazetteer              | Large KB Gazetteer      |   |
|   |            | Convert LKB Lookups        | Jape Transducer         |   |
|   | ٩.         | ANNIE NE Transducer        | JAPE-PDA-Plus Transduce |   |
|   | ٩.         | Noun Phrase Chunker        | Noun Phrase Chunker     |   |
|   | ٩.         | Document Tagger            | JAPE-PDA-Plus Transduce |   |
|   | ≤.         | Government Tagger          | JAPE-PDA-Plus Transduce |   |
|   | ∕.         | Measurement Tagger         | Measurement Tagger      |   |
|   | ٩.         | Date Normalizer            | Date Normalizer         |   |
|   | ٩.         | Run Orthomatcher?          | JAPE-PDA-Plus Transduce | = |
| 0 | A a<br>a A | ANNIE OrthoMatcher         | ANNIE OrthoMatcher      |   |
|   | ٩.         | TNA Instance Generator     | TNA Instance Generator  |   |
|   | ٩.         | Instance Fixer             | JAPE-PDA-Plus Transduce |   |
|   |            | Produce Final Output       | Schema Enforcer         |   |

#### Grammar to check number of annotations

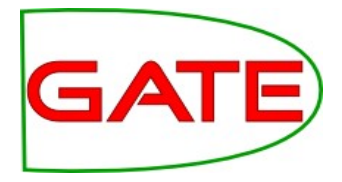

If there are more than 200 annotations of one type, don't run the orthomatcher

```
Rule: CheckAnnotations
({Person}|{Organization}|{Location})
-->
{
AnnotationSet annots = inputAS.get("Person");
if (annots.size() > 200) {
doc.getFeatures().put("runOrthomatcher","false");
return;}
```

doc.getFeatures().put("runOrthomatcher","true");

}

. . .

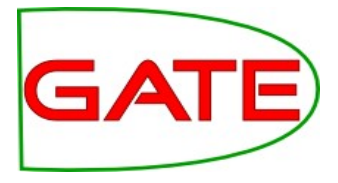

# Section by Section Processing: the Segment Processing PR

University of Sheffield, NLP What is it?

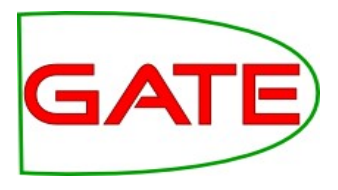

- PR which enables you to process labelled sections of a document independently, one at a time
- Useful for
  - very large documents
  - when you want annotations in different sections to be independent of each other
  - when you only want to process certain sections within a document

# Processing large documents

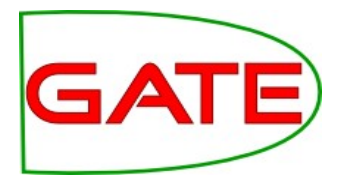

- If you have a very large document, processing it may be very slow
- One solution is to chop it up into smaller documents and process each one separately, using a datastore to avoid keeping all the documents in memory at once
- But this means you then need to merge all the documents back afterwards
- The Segment Processing PR does this all in one go, by processing each labelled section separately
- This is quicker than processing the whole document in one go, because storing a lot of annotations (even if they are not being accessed) slows down the processing

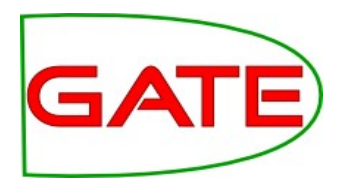

# **Processing Sections Independently**

- Another problem with large documents can arise when you want to handle each section separately
- You may not want annotations to be co-referenced across sections, for instance if a web page has profiles of different people with similar names
- Using the Segment Processing PR enables you to handle each section separately, without breaking up the document
- It also enables you to use different PRs for each section, using a conditional controller
- For example, some documents may have sections in different languages

# Problematic co-references

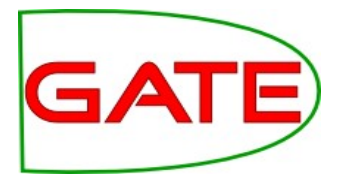

| Annotation Sets Annotations List Annotations Stack Class Co-                                                                                                    | -ref | fere | nce Editor Instance Text 🔍 💌                                     |
|----------------------------------------------------------------------------------------------------|------|------|------------------------------------------------------------------|
|                                                                                                    |      |      | Sets : Default 👻                                                 |
| Dennis Woodside<br>Vice President, Americas Operations                                                                                                    |      | 1    | Types : FirstPerson 🔻 Show                                       |
| Dennis joined Google in 2003 and leads the company's North American and Latin American advertising sales and operations teams. Previously, he                                                                                                    |      |      | o-reference Data<br>Default                                      |
| oversaw Google's sales and operations in the U.K., Benelux and Ireland. Prior<br>to that, Dennis launched and ran Google's field operations in Central Europe,<br>Russia, the Middle East and North Africa. He established offices in 10                                                                                                    |      |      | Google Japan<br>Koichiro TsujinoPresident &                      |
| countries including Egypt, Turkey, Russia and Israel. Additionally, he started<br>the company's inside sales operation in Europe.                                                                                                    |      |      | <ul> <li>Stanford Law School</li> <li>Dennis Woodside</li> </ul> |
| Prior to joining Google, Dennis was an associate partner at McKinsey and                                                                                                    |      |      | Dennis G. Jacobs                                                 |
| company, where he led operational and strategy projects for mutinational<br>clients in the technology and media industries. Earlier, he managed complex<br>mergers and acquisitions in aerospace, energy, media and finance industries.<br>He also served as law clerk to the Honorable Dennis G. Jacobs in the U.S.<br>Court of Appeals for the 2nd Circuit in New York. | =    |      | Russia                                                           |
| Dennis received a J.D. from Stanford Law School, where he was associate editor of the Stanford Law Review, and holds a bachelor's degree in industrial relations from Cornell University.                                                                                                    |      |      |                                                                  |
| Legal                                                                                                    | -    |      |                                                                  |

# Getting rid of the junk

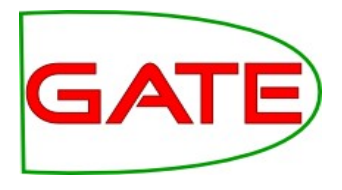

- Another very common problem is that some documents contain lots of "junk" that you don't want to process, e.g. HTML files contain javascript or contents lists, footers etc.
- There are a number of ways in which you can do this: you may need to experiment to find the best solution for each case
  - Segment Processing PR enables you to only process the section(s) you are interested in and ignore the junk
  - Using the AnnotationSetTransfer PR, though this works slightly differently
  - Using the **Boilerpipe** PR this works best for ignoring standard kinds of boilerplate

#### How does it work?

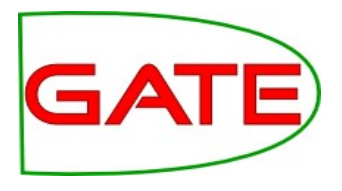

- The PR is part of the Alignment Plugin
- A new application needs to be created, containing the Segment PR
- The PR then takes as one of its parameters, an instance of the application that you want to run on the document (e.g. ANNIE)
- You can add other PRs before or after the Segment PR, if you want them to run over the whole document rather than the specified section(s)

# Running ANNIE on a title segment

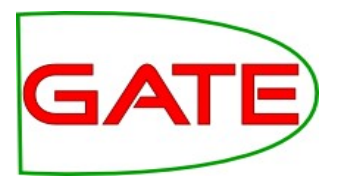

| Messages 🎆 segment                          |                            |               |                         |                            |   |             |  |  |  |
|---------------------------------------------|----------------------------|---------------|-------------------------|----------------------------|---|-------------|--|--|--|
|                                             |                            |               |                         |                            |   |             |  |  |  |
| Name                                        | Tvpe                       |               | 1 Name                  | Type                       |   | Annlication |  |  |  |
| 🎆 ANNIE Corp                                | ous Pipeline               |               | 🗨 🐢 Reset               | Document Reset PR          |   | rppiloation |  |  |  |
| ANNIE Gazetteer ANN                         | IIE Gazetteer              |               | 🗨 🍂 get-bold grammar    | ANNIE NE Transducer        |   | contains a  |  |  |  |
| 👯 ANNIE NE Transducer ANN                   | IIE NE Transducer          |               | Tokeniser               | ANNIE English Tokeniser    |   | Sagmant     |  |  |  |
| Aa ANNIE OrthoMatcher ANN                   | IIE OrthoMatcher           |               | 🔵 🚧 Splitter            | ANNIE Sentence Splitter    |   | Segment     |  |  |  |
| 🖗 ANNIE POS Tagger 🛛 ANN                    | IIE POS Tagger             | $\rightarrow$ | 🗨 🎨 get-person grammar  | ANNIE NE Transducer        |   | Processing  |  |  |  |
| Run "Segment Processing PR                  | 3_00023"?                  | *             | Segment Processing PR_0 | 0023 Segment Processing PR |   | PR          |  |  |  |
| Ves 🔍 🎈 No 🔾 🕤 If valu                      | e of feature 🔾             |               | is                      |                            |   | • Segment   |  |  |  |
| Corpus: 💉 Corpus for execs2                 | 2.html_0001A               |               |                         |                            | - | Drocossing  |  |  |  |
| - Runtime Parameters for the "              | "Segment Processing PR_000 | 23" Segment F | Processing PR:          |                            |   | Theessing   |  |  |  |
| Name                                        | Type Re                    | quired        |                         | Value                      |   | PR calls    |  |  |  |
| (?) analyser                                | LanguageAnalyser 🗸         | ANI           | NIE                     |                            |   |             |  |  |  |
| (?) inputASName                             | String                     | Original      | markups                 |                            |   | ANNIE       |  |  |  |
| (?) segmentAnnotationFeatureName     String |                            |               |                         |                            |   |             |  |  |  |
| (?) segmentAnnotationFeature                | eValue String              |               |                         |                            |   | application |  |  |  |
| y segmentAnnotationType                     | string                     | titie         |                         |                            |   |             |  |  |  |
|                                             |                            |               |                         |                            |   |             |  |  |  |
|                                             |                            | Run this      | Application             |                            |   |             |  |  |  |

#### **Segment Processing Parameters**

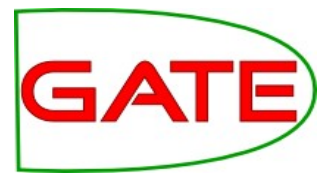

| Γ | Runtime Parameters for the "Segment Processing PR_00023" Segment Processing PR: $-$ |                  |          |                  |  |  |  |  |  |
|---|-------------------------------------------------------------------------------------|------------------|----------|------------------|--|--|--|--|--|
|   | Name                                                                                | Туре             | Required | Value            |  |  |  |  |  |
|   | 😯 analyser                                                                          | LanguageAnalyser | ~        | 藆 ANNIE          |  |  |  |  |  |
|   | inputASName                                                                         | String           |          | Original markups |  |  |  |  |  |
|   | segmentAnnotationFeatureName                                                        | String           |          |                  |  |  |  |  |  |
|   | segmentAnnotationFeatureValue                                                       | String           |          |                  |  |  |  |  |  |
|   | segmentAnnotationType                                                               | String           | ~        | title            |  |  |  |  |  |
|   |                                                                                     |                  |          |                  |  |  |  |  |  |

- Segment Processing PR calls the ANNIE application
- ANNIE is set to run only on the text covered by the span of the "title" annotation in the Original markups annotation set

### Annotation Result

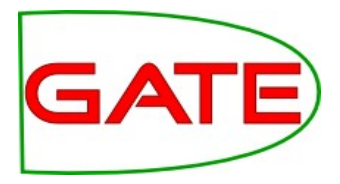

| Annotation                        | Sets Annotation                               | s List                | Annota                 | ations Stack               | Class       | Co-reference   | Edit       | or | Instance Text               |   |
|-----------------------------------|-----------------------------------------------|-----------------------|------------------------|----------------------------|-------------|----------------|------------|----|-----------------------------|---|
| BBC News - Sr                     | iow strands lorries (                         | on motor              | way                    |                            |             |                |            |    | Lookup                      |   |
| Snow strands I                    | orries on motorway                            |                       | ~                      | Organization<br>SpaceToken |             |                |            |    |                             |   |
| Motorists in the                  | e Denny area were t                           | forced to             | ) dig the              | ir cars out fro            | m snow      |                |            |    | Token                       |   |
| Ten lorries we<br>driving conditi | re stranded for sev<br>ons difficult across r | eral hour<br>many pai | rs as sno<br>rts of Sc | ow, rain and s<br>otland.  | trong wind  | ls made        |            | -  | Unknown<br>Original markup: | 5 |
| The lorries we                    | re travelling south o                         | n the MS              | 90, close              | e to Bridge of             | Earn in Pe  | rthshire, when |            |    | b<br>body                   |   |
|                                   | Set                                           | Start En              | d Id                   |                            |             | Features       |            |    | head                        |   |
| Organization                      | Original markups                              | 0 4                   | 8 5094<br>3 2          | {orgType=[n<br>{}          | ull], rule1 | =TheOrgXKey    | <b>, I</b> | ~  | title                       |   |
|                                   | y                                             |                       |                        | 0                          |             |                |            |    | ul                          |   |
| 4                                 |                                               |                       |                        |                            |             |                |            |    |                             |   |

- Green shading shows the title, which spans the section to be annotated
- The only NE found is the Organization "BBC News" in the title
- Tokens in the rest of the document are not annotated

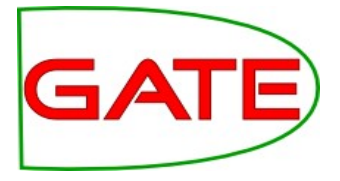

# Using multiple annotation sets

#### Annotation Set Transfer

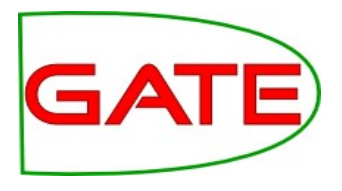

- This PR enables copying or moving annotations from one set to another
- As with the Segment Processing PR, you can specify a covering annotation to delimit the section you're interested in
- One use for this is to change annotation set names or to move results into a new set, without rerunning the application
- For example, you might want to move all the gold standard annotations from Default to Key annotation set

# Transferring annotations

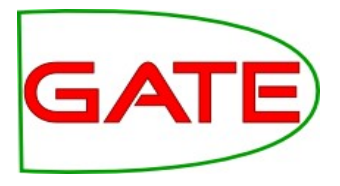

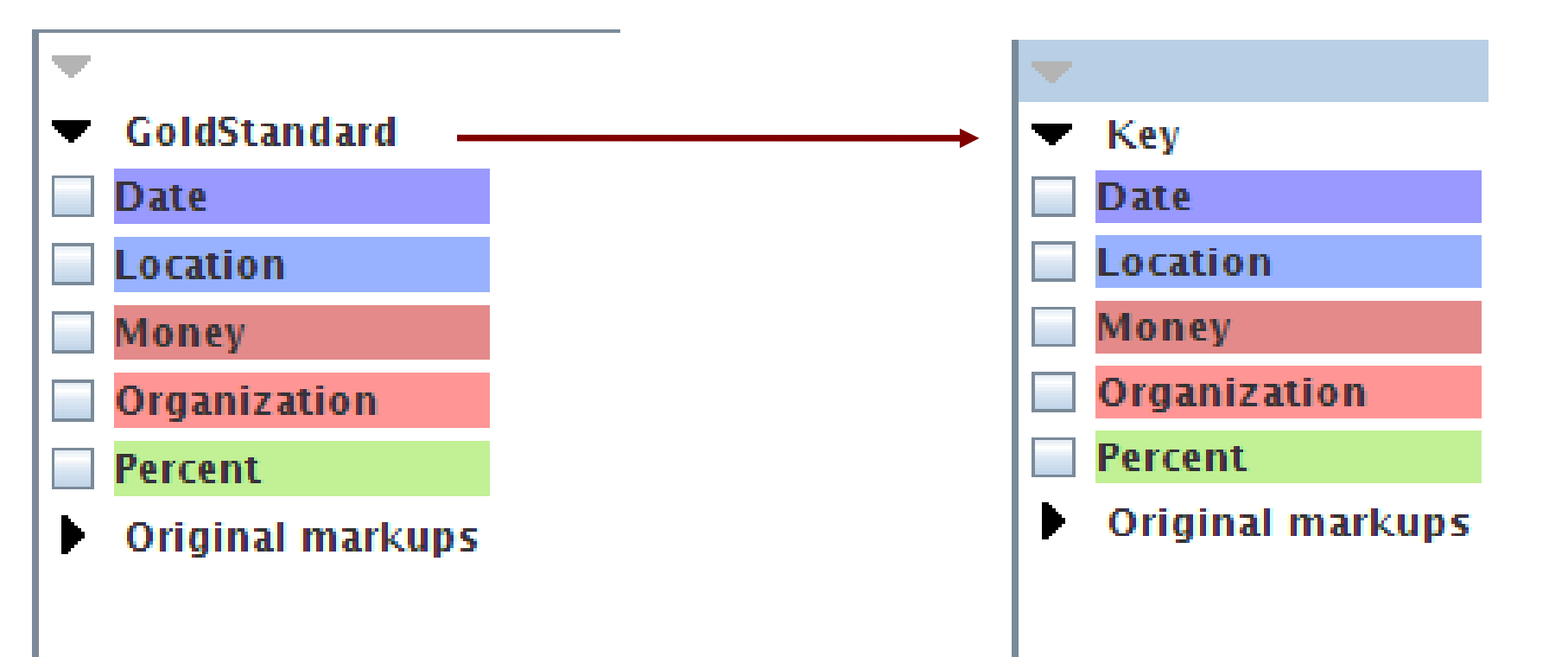

The annotations remain the same, they're just stored in a different set

#### Hands-on Exercise

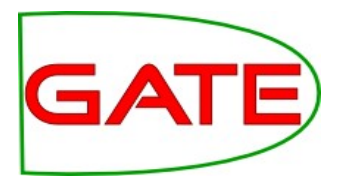

- Objective: move all the annotations from the Default set into the Key set
- Clear GATE of all previous documents, corpora, applications and PRs
- Load document self-shearing-sheep-marked.xml and create an instance of an AST (you may need to load the Tools plugin)
- Have a look at the annotations in the document
- Add the AST to a new application and set the parameters to move all annotations from Default to Key
- Make sure you don't leave the originals in Default!
- Run the application and check the results

## Delimiting a section of text

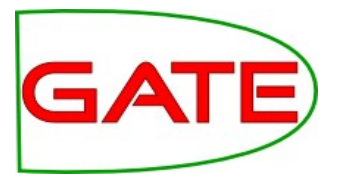

- Another use is to delimit only a certain section of text in which to run further PRs over
- Unlike with the Segment Processing PR, if we are dealing with multiple sections within a document, these will not be processed independently
- So co-references will still hold between different sections
- Also, those PRs which do not consider specific annotations as input (e.g. tokeniser and gazetteer), will run over the whole document regardless

#### Processing a single section

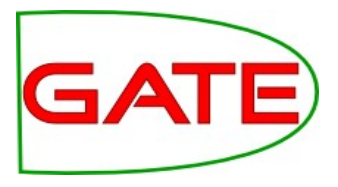

title

| Annotation      | Sets Annotation        | s List      | t /  | Annota   | ations Stack     | Class        | Co-reference E  | dito         | r Instance Text                      |     |
|-----------------|------------------------|-------------|------|----------|------------------|--------------|-----------------|--------------|--------------------------------------|-----|
| BBC News - Sr   | now strands lorries o  | n mo        | tory |          |                  |              |                 |              | •                                    |     |
|                 |                        |             |      |          |                  |              |                 |              | Lookup                               |     |
|                 |                        |             |      |          | $\mathbf{X}$     |              |                 |              | 🗸 Organization                       |     |
| Snow strands I  | orries on motorway     |             |      |          | $\mathbf{i}$     |              |                 |              | SpaceToken                           |     |
| Motorists in th | e Denny area were f    | forced      | d to | dig the  | eir cars out fro | m snow       |                 |              | Token                                |     |
| Tap larrias wa  | re stranded for say    | aral b      | r.   |          |                  | tropawip     | de mada         |              | Unknown                              |     |
| driving conditi | ons difficult across r | nanv        | part | s of Sc  | otland.          | arong win    | as made         |              | <ul> <li>Original markups</li> </ul> |     |
| Ĩ               |                        |             |      |          |                  | $\mathbf{i}$ |                 |              | b                                    |     |
| The lorries we  | re travelling south o  | n the       | M90  | ), close | e to Bridge of   | Earn in P    | erthshire, when |              | body                                 |     |
| A T             | RUCK III about 7.5 cii | - (511)<br> |      |          |                  |              | ×               | E            | head                                 |     |
| Туре            | Set                    | Start       | End  | ld       |                  |              | Features        |              | р                                    | i i |
| Organization    |                        | 0           | 8    | 5094     | {orgType=[n      | ull], rule   | 1=TheOrgXKey,   |              | 🗹 title                              |     |
| title           | Original markups       | 0           | 43   | 2        | ¦₿               |              | <u>_</u>        |              | ul                                   |     |
|                 |                        |             |      |          |                  |              |                 |              |                                      |     |
| •               |                        |             |      |          |                  |              | k               |              | i                                    |     |
|                 |                        |             |      |          |                  |              |                 | $\backslash$ |                                      |     |
|                 |                        |             |      |          |                  |              |                 |              | $\mathbf{i}$                         |     |

• Only the "title" section is annotated with NEs

# Transferring title annotations

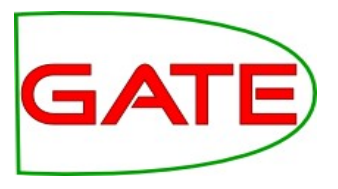

- But the rest of the document remains tokenised
- These Tokens remain in the Default set because they weren't moved.

| Annotation Sets       | Annotations List        | Annotations Stack        | Class                                   | Co- | reference Editor                                  | Instan |
|-----------------------|-------------------------|--------------------------|-----------------------------------------|-----|---------------------------------------------------|--------|
| BBC News - Snow str   | rands lorries on moto   | rway                     | ••••••••••••••••••••••••••••••••••••••• |     | •                                                 |        |
|                       |                         |                          | 3                                       |     | Lookup                                            |        |
| Snow strands lorries  | on motorwav             |                          |                                         |     | SpaceToken                                        |        |
|                       |                         |                          |                                         |     | ✓ Token                                           |        |
| Motorists in the Deni | ny area were forced t   | o dig their cars out fro | m snow                                  |     | <ul> <li>Original mark</li> <li>Recult</li> </ul> | ups    |
| Ten lorries were stra | anded for several hou   | rs as snow, rain and st  | rong                                    |     |                                                   |        |
| winds made driving    | conditions difficult ac | ross many parts of Sco   | tiand,                                  |     | Organization                                      |        |
| The lorries were trav | velling south on the M  | 90, close to Bridge of I | Earn in                                 |     | Sentence                                          |        |
| Pertrishire, when the | ly became stuck in ab   | iout 7.5cm (sin) of sho  | vv.                                     |     | SpaceToken                                        |        |
| Snow ploughs and gi   | ritters were called to  | the scene at 0245 BST    | , and                                   |     | 🖌 Token                                           |        |
| trainc was moving a   | yain within a rew hour  | 5.                       |                                         | -   | Unknown                                           |        |
| Type Set Start        | End Id                  |                          | East                                    |     |                                                   |        |

# Setting the parameters

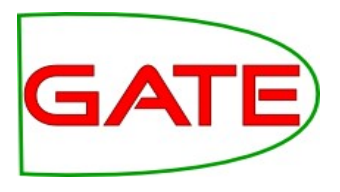

- Let's assume we want to process only those annotations covered by the HTML "body" annotation (i.e. we don't want to process the headers etc.).
- We'll put our final annotations in the "Result" set.
- We need to specify as parameters
  - textTagName: the name of the covering annotation: "body"
  - **tagASname**: the annotation set where we find this: "Original markups"
  - **annotationTypes**: which annotations we want to transfer
  - inputASname: which annotation set we want to transfer them from:
     "Default"
  - outputASname: which annotation set we want to transfer them into:
     "Result"

# Additional options

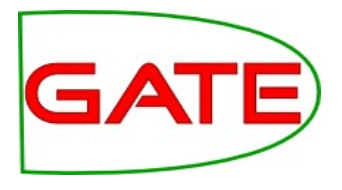

- There are two additional options you can choose
  - **copyAnnotations**: whether to copy or move the annotations (i.e. keep the originals or delete them)
  - **transferAllUnlessFound**: if the covering annotation is not found, just transfer all annotations. This is a useful option if you just want to transfer all annotations in a document without worrying about a covering annotation.

#### Parameter settings

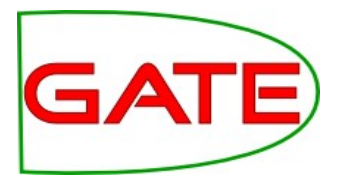

- Runtime Parameters for the "Annotation Set Transfer\_00016" Annotation Set Transfer: -

| Name                   | Туре      | Required     | Value            |
|------------------------|-----------|--------------|------------------|
| annotationTypes        | ArrayList |              | 0                |
| copyAnnotations        | Boolean   | $\checkmark$ | false            |
| (?) inputASName        | String    |              |                  |
| OutputASName           | String    |              | Result           |
| (?) tagASName          | String    |              | Original markups |
| (?) textTagName        | String    |              | body             |
| transferAllUnlessFound | Boolean   | $\checkmark$ | false            |

- Move all annotations contained within the "body" annotation (found in the Original markups set), from the Default set to the Result set.
- If no "body" annotation is found, do nothing.

# Using it within an application

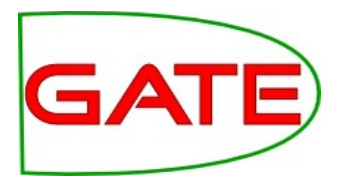

- We want to run ANNIE over only the text contained within the "body" text
- Apart from the tokeniser and gazetteer, the other ANNIE PRs all rely on previous annotations (Token, Lookup, Sentence, etc.)
- We run the tokeniser and gazetteer first on the whole document
- Then use the AST to transfer all relevant Token and Lookup annotations into the new set
- Then we can run the rest of the ANNIE PRs on these annotations
- To do this, we use for inputAS and outputAS the name of the new set "Result"

Application architecture

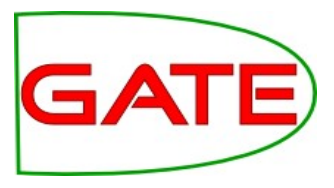

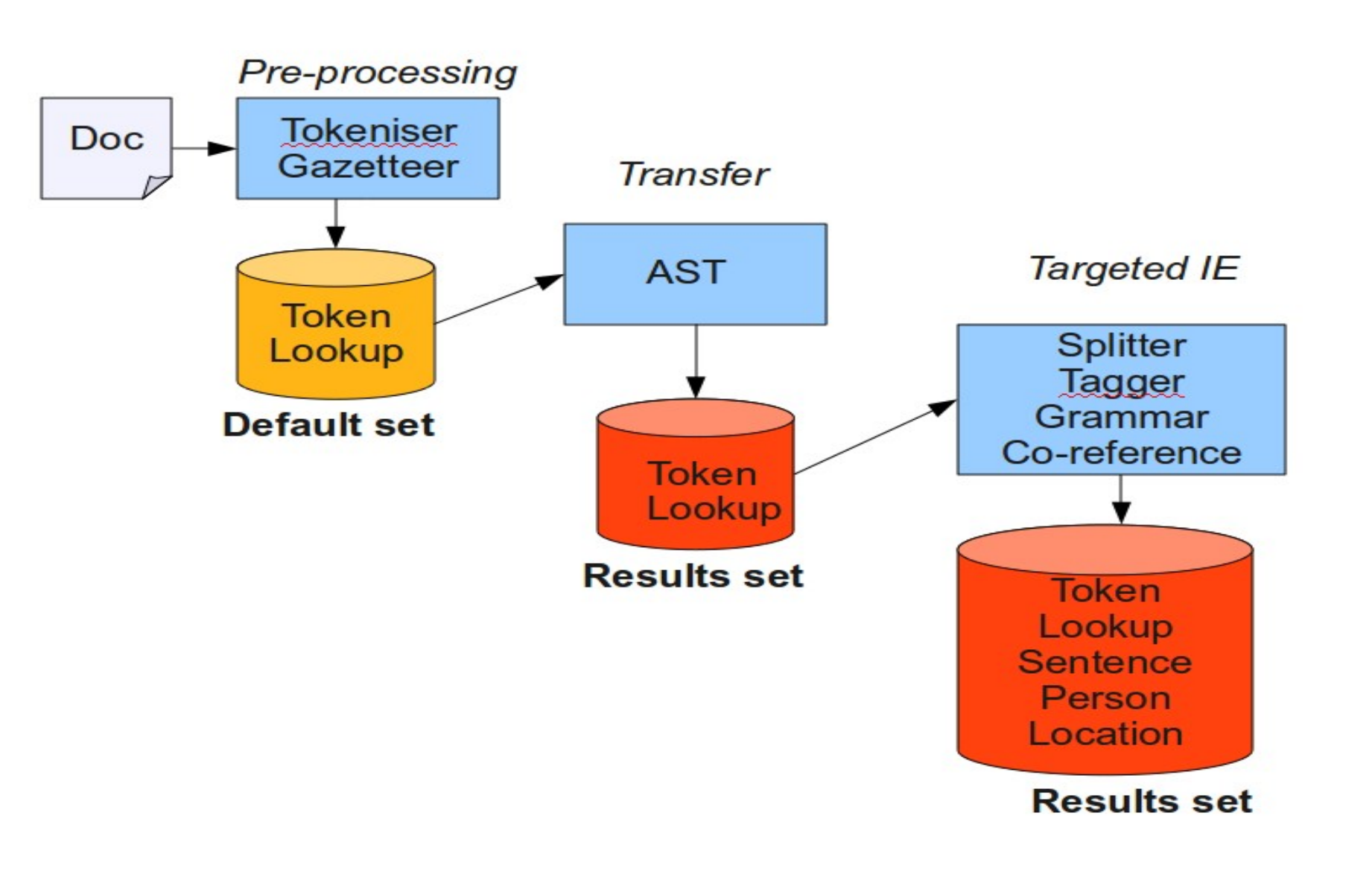

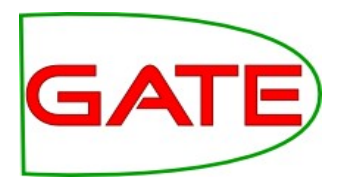

- Modify ANNIE to only run over the body of the document
- Load ANNIE with defaults
- Add the AST immediately after the tokeniser and gazetteer
- Set the AST parameters to move all annotations contained within the "body" annotation (found in the Original markups set), from the Default set to the Result set.
- If you get stuck, check the slide "Setting the Parameters"
- Modify the Input and Output set of all following PRs to "Result"
- Run on the corpus and inspect the results
- Now try moving the AST to immediately before the tokeniser and gazetteer what happens when you run it?

#### Content Detection using Boilerpipe

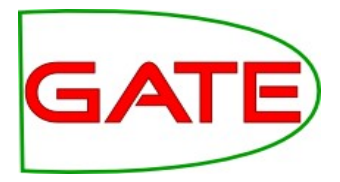

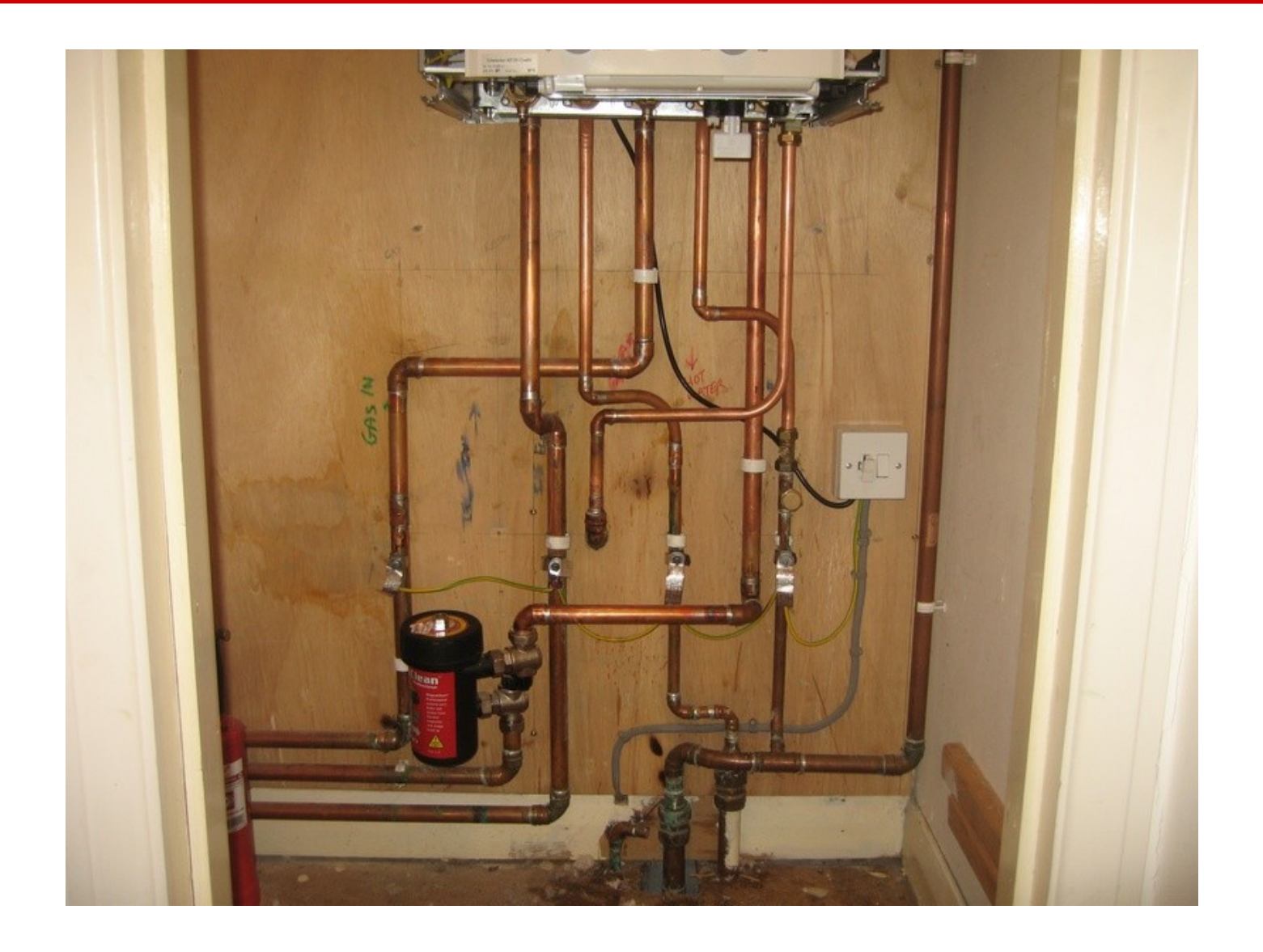

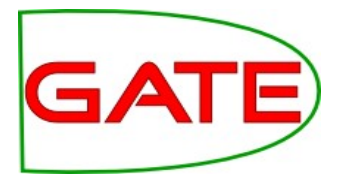

- In a closed domain, you can often write some JAPE rules to separate real document content from headers, footers, menus etc.
- In many cases, or when dealing with texts of different kinds or in different formats, it can get much trickier
- Boilerpipe PR provides algorithms to separate the surplus "clutter" (boilerplate, templates) from the main textual content of a web page.
- Applies the Boilerpipe Library to a GATE document in order to annotate the content, the boilerpipe, or both.
- Due to the way in which the library works, not all features from the library are currently available through the GATE PR

#### **Boilerpipe Parameters**

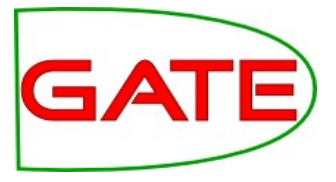

| Run "Boilerpipe Content Detection_00006"?         Yes        If value of feature          If value of feature        Is |                                                                                                 |              |                         |       |  |  |  |  |  |
|----------------------------------------------------------------------------------------------------|-------------------------------------------------------------------------------------------------|--------------|-------------------------|-------|--|--|--|--|--|
| orpus: <none></none>                                                                                                    |                                                                                                 |              |                         |       |  |  |  |  |  |
| Runtime Parameters for the "Boil                                                                                        | Runtime Parameters for the "Boilerpipe Content Detection_00006" Boilerpipe Content Detection: — |              |                         |       |  |  |  |  |  |
| Name                                                                                                    | Туре                                                                                            | Required     |                         | Value |  |  |  |  |  |
| allContent                                                                                                    | Behaviour                                                                                       | $\checkmark$ | If Mime Type Is NOT Lis | ted   |  |  |  |  |  |
| annotateBoilerplate                                                                                                    | Boolean                                                                                         | $\checkmark$ | false                   |       |  |  |  |  |  |
| annotateContent                                                                                                    | Boolean                                                                                         | $\checkmark$ | true                    |       |  |  |  |  |  |
| Interplate Annotation Name                                                                                              | String                                                                                          |              | Boilerplate             |       |  |  |  |  |  |
| contentAnnotationName                                                                                                   | String                                                                                          |              | Content                 |       |  |  |  |  |  |
| debug                                                                                                    | Boolean                                                                                         | $\checkmark$ | false                   |       |  |  |  |  |  |
| extractor                                                                                                    | Extractor                                                                                       | $\checkmark$ | Default                 |       |  |  |  |  |  |
| failOnMissingInputAnnotations                                                                                           | Boolean                                                                                         | $\checkmark$ | true                    |       |  |  |  |  |  |
| inputASName                                                                                                    | String                                                                                          |              |                         |       |  |  |  |  |  |
| mimeTypes                                                                                                    | Set                                                                                             | ~            | [text/html]             |       |  |  |  |  |  |
| outputASName                                                                                                    | String                                                                                          |              |                         |       |  |  |  |  |  |
| useHintsFromOriginalMarkups                                                                                             | Boolean                                                                                         | $\checkmark$ | true                    |       |  |  |  |  |  |
|                                                                                                    |                                                                                                 |              |                         |       |  |  |  |  |  |
|                                                                                                    |                                                                                                 |              |                         | •     |  |  |  |  |  |
| Run this Application                                                                                                    |                                                                                                 |              |                         |       |  |  |  |  |  |

#### Original HTML document

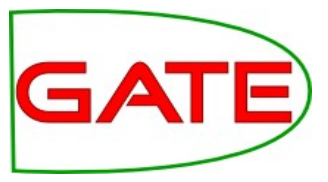

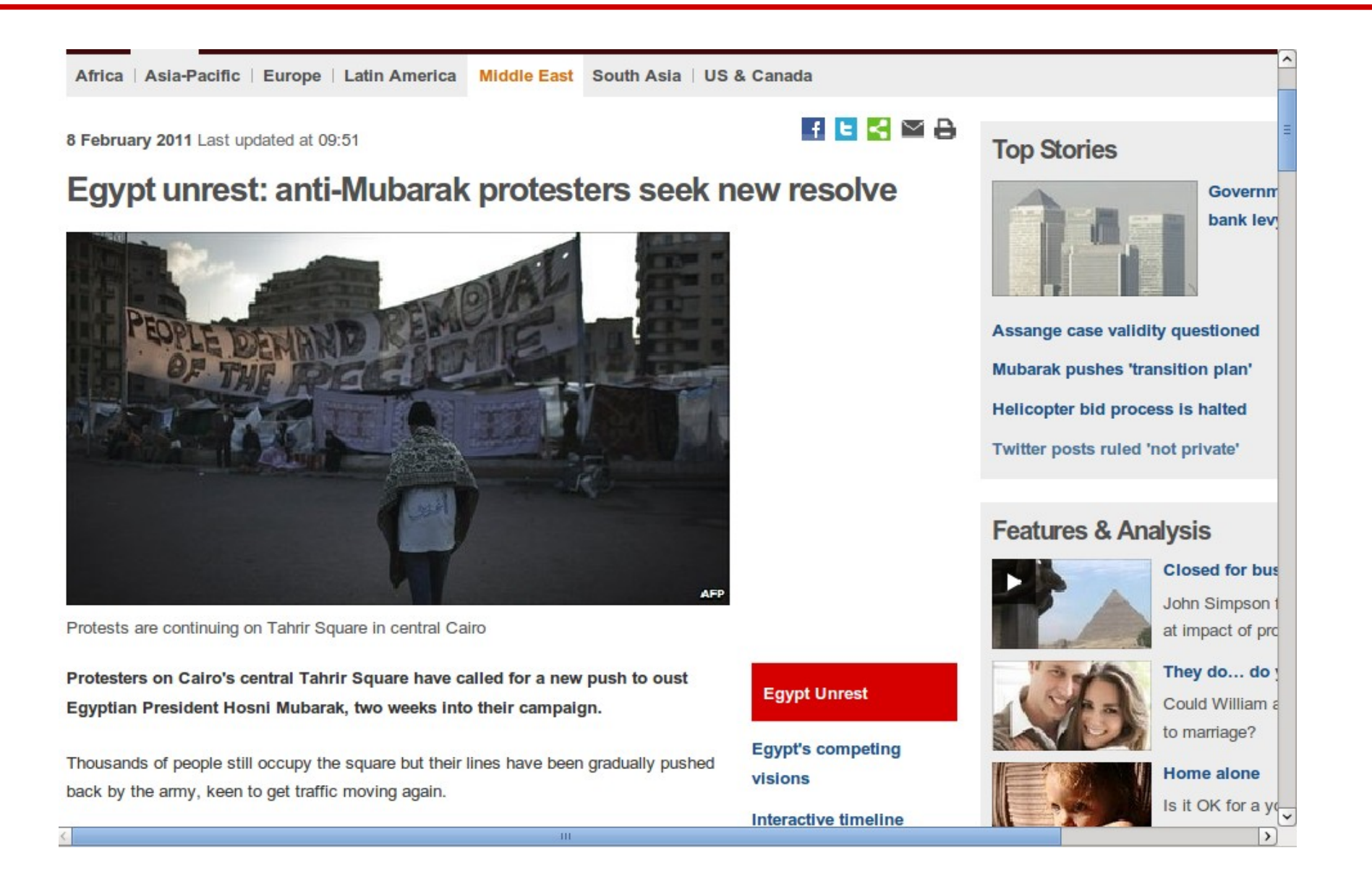

#### **Processed Document**

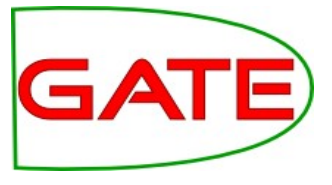

| Email<br>Print<br>Egypt unrest: anti-Mubarak protesters seek new resolve<br>Protests are continuing on Tahrir Square in central Cairo<br>Continue reading the main story<br>Egypt unrest<br>Egypt's competing visions<br>Interactive timeline<br>Fragile future<br>Q&A: Egypt protests              |   | <ul> <li>Content</li> <li>SpaceToken</li> <li>Token</li> <li>Original markups</li> </ul> |
|----------------------------------------------------------------------------------------------------|---|------------------------------------------------------------------------------------------|
| Protesters on Cairo's central Tahrir Square have called for a new push to oust Egyptian President Hosni<br>Mubarak, two weeks into their campaign.<br>Thousands of people still occupy the square but their lines have been gradually pushed back by the army,<br>keen to get traffic moving again. |   |                                                                                          |
| Falks have achieved little and Mr Mubarak appears unlikely to resign.<br>The government has announced concessions, including a 15% pay rise for six million public sector<br>vorkers.                                                                                                    | ~ |                                                                                          |

# Try it yourself

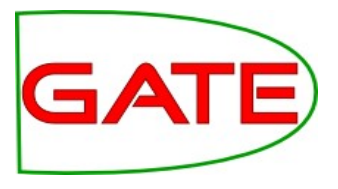

- Load the Tagger\_Boilerpipe plugin
- Create a Boilerpipe Content Detection PR
- Create a new application, and add to it a Document Reset, a Tokeniser, and the Boilerpipe PR
- Leave all the parameters as default
- Load a document from the web, e.g. one of the pages from http://bbc.co.uk/news, add to a corpus, and run the application
- View the "Content" annotations on the document (in the Default set)
- Change the annotateBoilerplate parameter from false to true and rerun the application
- View the "Boilerplate" annotations

# Schema Enforcer

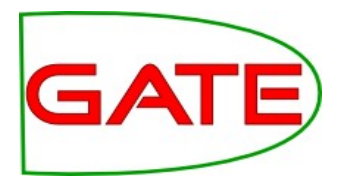

- When creating an application, you often end up with lots of annotations and features which are not needed in the final output
- If pushing the output into a MIMIR index, or if storage space is an issue, it's particularly important to get rid of these
- You can tidy up the output using the AnnotationSetTransfer PR to move selected annotation types to a new set, but there's still the problem of the features
- Schema Enforcer PR will ensure that annotations and features will only appear in the final output set if they adhere strictly to the annotation schemas used
- Straightforward to use load Schema Tools plugin and just list the schemas to be used in the runtime parameters (they must be loaded in GATE already)

The Groovy PR

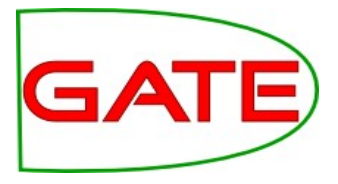

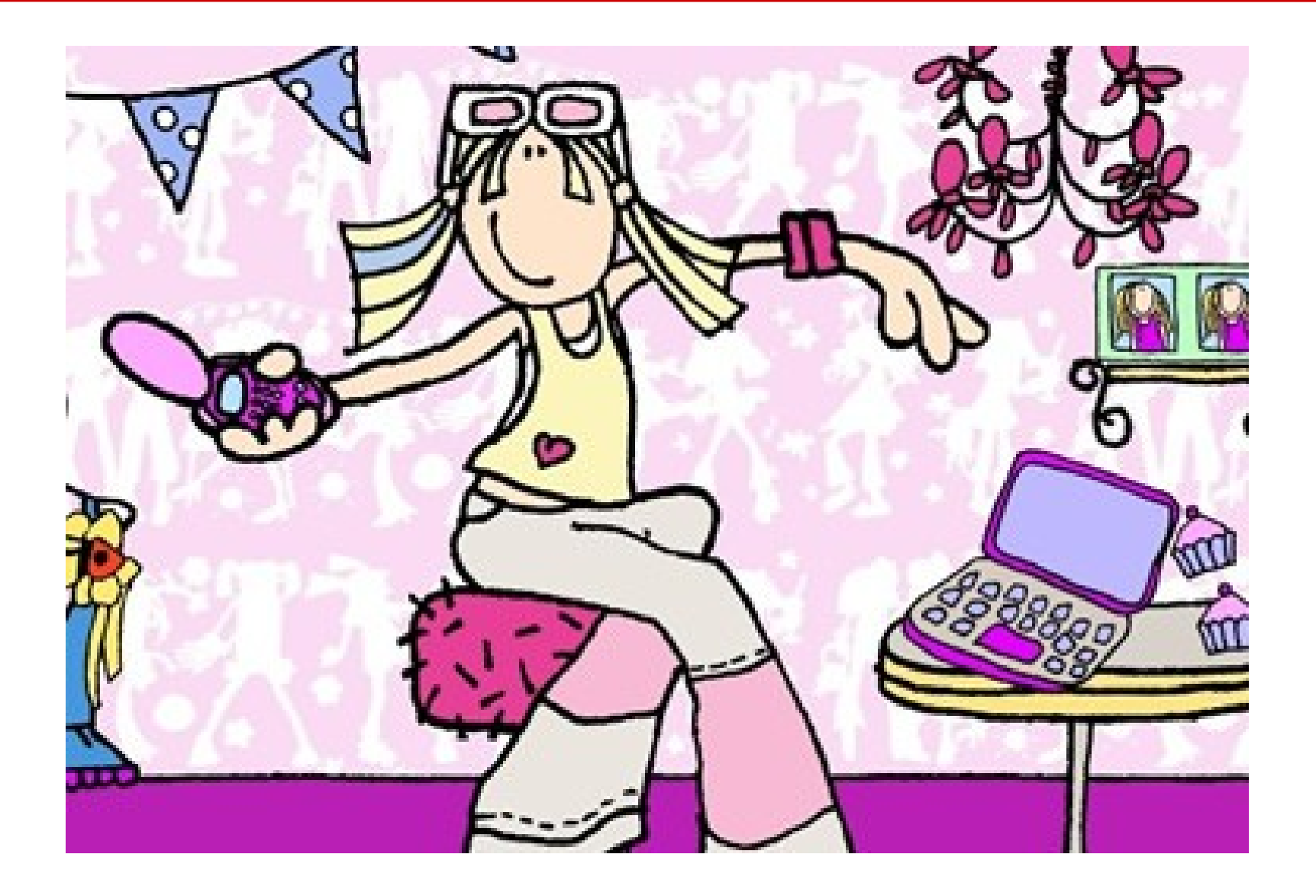

# Groovy Scripting PR

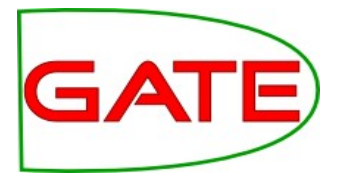

• Groovy is a dynamic programming language based on Java.

http://groovy.codehaus.org/

- The GATE Groovy plugin provides a powerful scripting PR that can be included in a corpus pipeline and run over each document.
- The script has full access to the current document and corpus through the GATE API, like a Java JAPE RHS but more powerful
- Unlike a JAPE Transducer, this PR does not have to match anything in the document in order to "fire the rules"

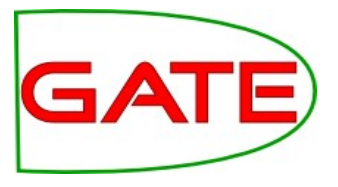

- Two init parameters:
  - **scriptURL**, the path to the script
  - encoding (default UTF-8)
- Once the PR is created, the path to the file cannot be changed
- Just like JAPE, you can edit the file outside of GATE, save it, and re-initialize the PR to reload the file (and get syntax error messages)
- Three runtime parameters:
  - **inputASName** and **outputASName** (annotation sets)
  - scriptParams (key-value pairs)

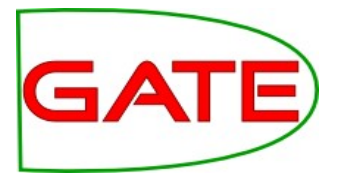

- Inside the script, you get 6 automatic variables "free of charge":
  - **doc**, the current document (as in JAPE)
  - **corpus**, the current corpus
  - **content**, the string content of this document
  - inputAS and outputAS, the annotation sets for the current document named in the runtime parameters (as in JAPE)
  - scriptParams, a FeatureMap with the keys and values from the scriptParams runtime parameter, which lets you pass your own simple configuration options to the PR and change them from the pipeline interface without editing the script

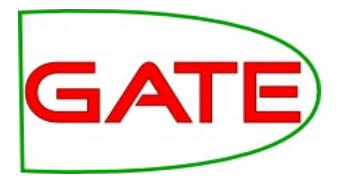

- What can you do with it?
  - Anything you can do in a JAPE Java RHS, and more
  - Read/write access to the document (features, content, all annotation sets)
  - Read/write access to the corpus (features, size, contents)
     but be careful
  - Control structures (loops, if then else, etc.)
  - No need to match a pattern of annotations
- Example: check each document for certain things and set its features accordingly
  - features can be used to regulate conditional PRs later in a conditional corpus pipeline, for example

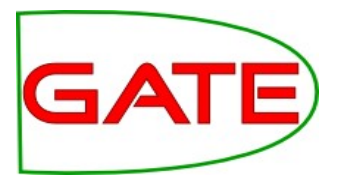

- Remove all existing documents, corpora, resources and applications from GATE
- Create a new corpus and populate it from
   corpus-benchmark/test-corpus/clean in the hands-on materials
- Load the ANNIE application and the Groovy plugin
- Create a new Groovy Scripting PR from the file groovy/Example.groovy in the hands-on materials, and add it to end of the ANNIE pipeline.

# Groovy Scripting PR

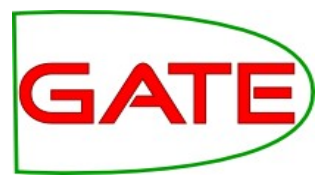

```
// Get all the Person annotations
AnnotationSet persons = inputAS.get("Person");
```

```
// Print the name of the current document
println(doc.getName());
```

```
// Print the text underlying each Person annotation
for (person in persons) {
    println(" " + gate.Utils.stringFor(doc, person));
}
```

```
// Record the number of Person annotations
doc.getFeatures().put("nbr_persons", persons.size());
```

// Flag whether the document contains any Person annotations; // this feature can be used in a Conditional Corpus Pipeline. doc.getFeatures().put("has\_persons", ! persons.isEmpty());

#### What do you think this will do?

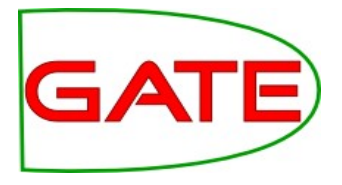

- Run the pipeline and note the output in the Messages tab.
- Open a few documents, examine the document features, and compare them with the annotations in the default AS.

# Putting it all together

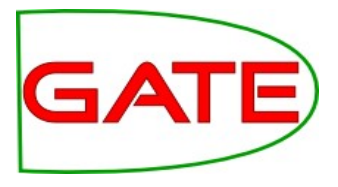

- You can combine ideas from all these topics (and more) when creating your applications
- Here's a real example of an IE application we created for a project on business intelligence
- It involved different kinds of HTML texts, which required different processing methods
- As you will see, it's important to keep calm and do things one step at a time
- When you have complex applications like this, keeping things in separate annotation sets (and removing unwanted annotations) can help you keep track of what's going on

# **Complex IE application**

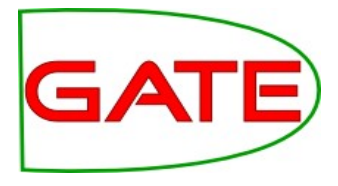

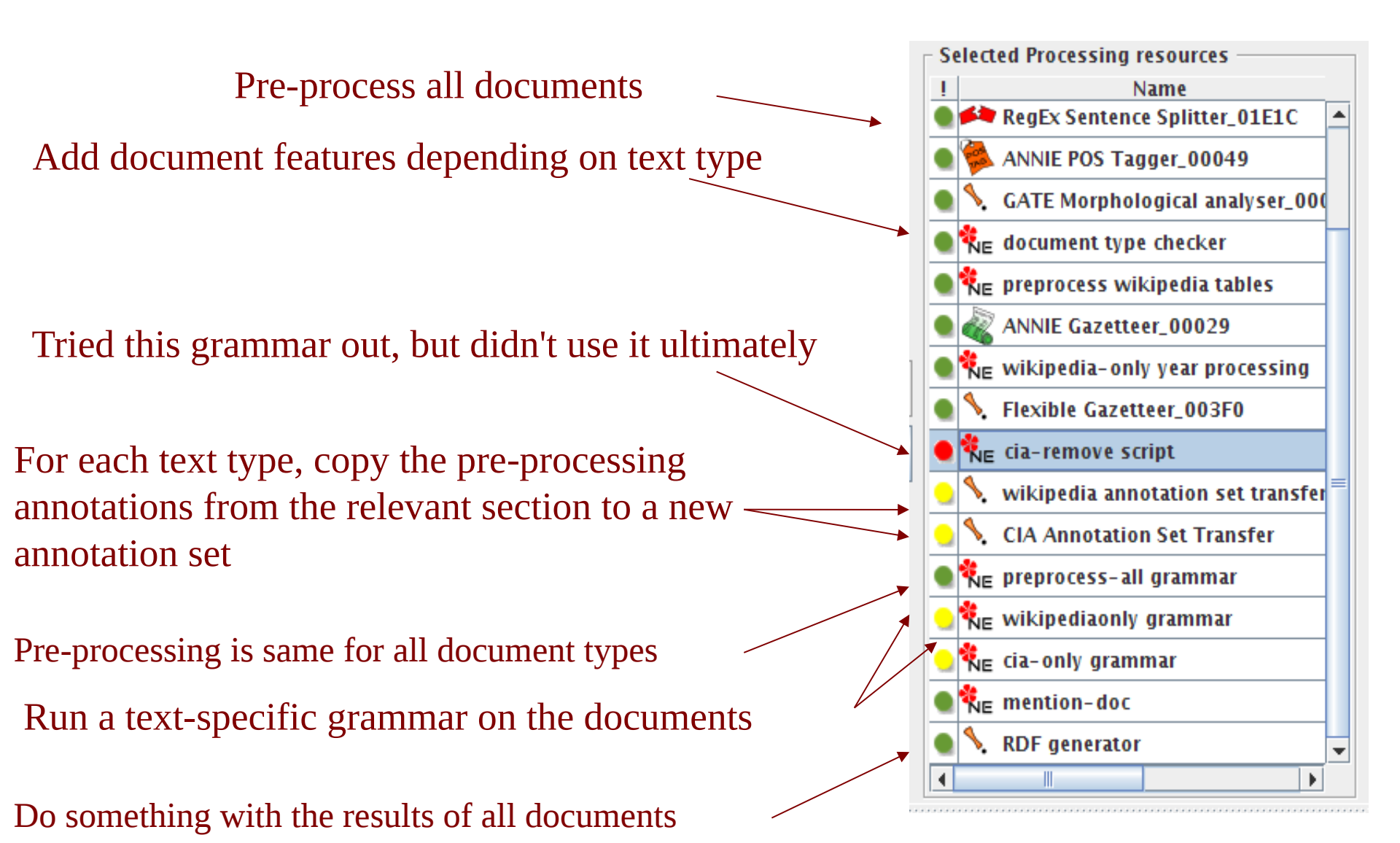

### Summary of this module

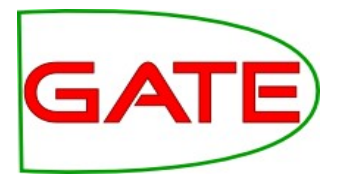

- You should now have some ideas about how to take ANNIE a step further and do more interesting things in GATE than just IE on English news texts.
- Porting an IE system to a different language
- Processing multilingual corpora
- How to process "difficult" texts, e.g. keeping sections independent, processing only parts of a document, processing large documents.
- How to manipulate existing annotated documents
- This should enable you now to start building up more complex applications with confidence

Take-home message for today

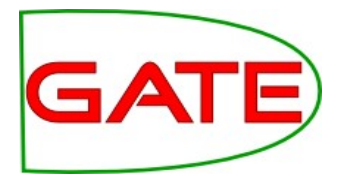

- Don't be afraid to try weird and wonderful things in GATE!
- We do it all the time...sometimes it even works :-)

#### Run ANNIE conditionally

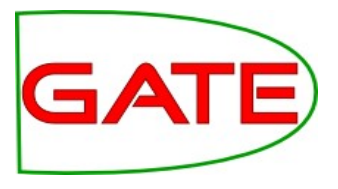

- Now let's make the PRs conditional
- We only want ANNIE to run on English documents, not German ones
- For each PR after the TextCat PR in the pipeline, click on the yellow dot and set it to run only if the value of the feature "lang" is "english"
- Save the application
- Run the application again and check both documents
- Only the English one should have annotations

### Extra hands-on

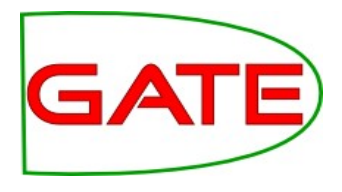

- Modify ANNIE for a language of your choice, by adapting some gazetteer lists and adding some grammar rules
- If this isn't feasible for your language (e.g. Chinese) then just make an application with some simple gazetteer lists for your language and some rules which convert the Lookups into annotations
- Create a small corpus containing a combination of documents in your chosen language and in English
- Create an application that processes the documents separately but which merges the results from both into a single final annotation set
- Use any method you like to only annotate certain parts of those documents

#### Hands-on segment processing (1)

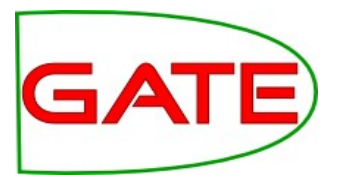

- Clear GATE of all PRs, applications and resources
- Load the application segment-processing.gapp
- Load the document execs2.html and add it to a corpus
- Run the application on the corpus
- This application first creates an annotation type "bold" in the default annotation set, using the "b" annotations from the Original markups set.
- Have a look at the grammar get-bold.jape and the runtime parameters for it to see how it was done.
- Then the application uses the get-person.jape grammar to match a bold annotation followed by a set of sentences, creating a new annotation "Content" in the default annotation set.
- Have a look at the "bold" and "Content" annotations in the document.

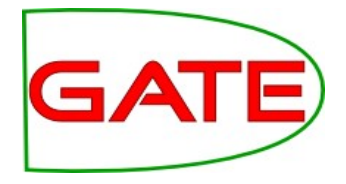

- Now we have our document separated into sections by means of the Content annotation
- Load ANNIE with defaults. Remove the Document Reset, Tokeniser and Sentence Splitter from it (make sure you remove the ones named ANNIE Tokeniser, etc. and not the ones previously loaded) and change the "failOnMissingInputAnnotations" parameter of the POS Tagger to false.
- Create a Segment Processing PR and add it to the end of your Segment application.
- Select the Segment Processing PR in the application and set the "analyser" value to "ANNIE"
- Set the value of "segmentAnnotationType" to "Content"
- Run the application and look at the results
- Look at the co-references created: they should not cross Content boundaries. Look at "Google" annotations for an example.